# 目的

- ・<u>Linux</u> ネットワーク冗長化確認
- ・bonding ドライバ
- ・ネットワーク帯域の測定

# 概要

## 構成

- ・<u>Linux</u> サーバ2台
- CentOS-6.3 Linux 2.6.32-279.22.1.el6.x86\_64
- ・オンボード イーサネット 2 口 + 拡張ボード NIC = 合計 3 口
- ・GbE( # J ビットイーサネット) スイッチ: Netgear GS110T

| ++<br> Linux  | +<br> GbE Sw | itch       | ++<br> Linux |
|---------------|--------------|------------|--------------|
| ++            | ++           | ++         | ++           |
| GbE           | GbE          | GbE        | · GDE        |
| ++            | ++           | ++         | ++           |
| ++            | ++           | ++         | ++           |
| GbE           | GbE          | GbE ·      | GbE          |
| ++            | ++           | ++         | ++           |
|               | ! .          |            |              |
| ++<br>   GbEl | ++<br> GbF   | ++<br> GhE | ++           |
| ++            | ++           | ++         | ++           |
| i I           |              |            | I İ          |
| ++            | +            | +          | ++           |

## 冗長化の種類

| bonding-mode | モード                    | ネットワークスイッチ設定 |  |  |
|--------------|------------------------|--------------|--|--|
|              | ラウンドロビン                | 不要           |  |  |
|              | アクティブー / <u>バックアップ</u> | 不要           |  |  |
| 2            | balance-xor            | 不要           |  |  |
| 3            | broadcast              | 不要           |  |  |
|              | LACP または 802.3ad       | 必要           |  |  |
| 5            | balance-tlb            | 不要           |  |  |
| 6            | balance-alb            | 不要           |  |  |

### LACP

Link Aggregation Control Protocol

設定ファイル

### ifcfg- 共通

BOOTPROTO=none NM\_CONTROLLED=no ONBOOT=yes TYPE=Ethernet IPV6INIT=no USERCTL=no

#### /etc/sysconfig/network-scripts/ifcfg-ethN

DEVICE=eth0 NAME="System eth0" <<MASTER=bond0>> <<SLAVE=yes>>

#### /etc/sysconfig/network-scripts/ifcfg-bond0

DEVICE=bond0 NAME="bonding device" BRIDGE=br0 BONDING\_OPTS="mode=0 miimon=100 updelay=5000"

・bonding モード指定

・今回はブリッジ接続

・ブリッジ接続が必要ない場合は、IP 設定

/etc/sysconfig/network-scripts/ifcfg-br0

DEVICE=br0 TYPE=Bridge NAME="bridge device" IPADDR=192.168.61.6 NETMASK=255.255.0 BROADCAST=192.168.61.255 GATEWAY=192.168.61.1

# 確認方法

### bonding ドライバの状況確認

・/proc/net/bonding/bond0 を使う

# cat /proc/net/bonding/bond0
Ethernet Channel Bonding Driver: v3.6.0 (September 26, 2009)

Bonding Mode: IEEE 802.3ad Dynamic link aggregation MII Polling Interval (ms): 100 Up Delay (ms): 5000 Down Delay (ms): 0

802.3ad info LACP rate: fast Aggregator selection policy (ad\_select): stable

Slave Interface: ethO MII Status: up Speed: 1000 Mbps Duplex: full

Slave Interface: eth1 MII Status: up Speed: 1000 Mbps Duplex: full

Slave Interface: eth2 MII Status: up Speed: 1000 Mbps Duplex: full

## netperf によるネットワークスピードの測定

### ・受信側

# netserver

#### ・送信側

```
# netperf -H ml110a
TCP STREAM TEST from 0.0.0.0 (0.0.0.0) port 0 AF_INET to ml110a.nona.to (192.168.61.5) port 0
AF_INET
Recv Send Send
Socket Socket Message Elapsed
Size Size Size Time Throughput
bytes bytes bytes secs. 10^6bits/sec
87380 16384 16384 10.02 941.43
```

・経過時間:10.02 秒
 ・スループット:941.43 Mbit/ 秒

bonding モード変更

- ・設定ファイル /etc/sysconfig/network-scripts/ifcfg-bond0
- ・編集コマンド1

# vi /etc/sysconfig/network-scripts/ifcfg-bond0

#### ・編集コマンド2

# nano /etc/sysconfig/network-scripts/ifcfg-bond0

#### ・設定変更

# service network restart

## メッセージ

#### ・確認

# tail -f /var/log/messages

#### 切断時

bonding: bond0: link status definitely down for interface eth0, disabling it

### 接続時

e1000e: eth0 NIC Link is Up 1000 Mbps Full Duplex, Flow Control: None bonding: bond0: link status up for interface eth0, enabling it in 5000 ms. bond0: link status definitely up for interface eth0, 1000 Mbps full duplex.

# ネットワーク冗長確認

## ping 継続表示

- ・ml110a から
- # ping ml110b
- 1本目切断
  - ・接続

2本目切断

・接続

3本目切断

・切断を確認

# 帯域確認

active-backup 対 active-backup

round-robin 3本 対 round-robin 3本

round-robin 2本 対 round-robin 2本

802.3ad 2 本 対 802.3ad 2 本

802.3ad 3 本 対 802.3ad 3 本

(参考)802.3ad 対 3-NIC 6-IP

・同時に 6<u>IP</u> から

| <pre># netperf<br/>netperf -<br/>netperf -<br/>netperf -<br/>netperf -<br/>netperf -</pre> | -H 192.1<br>H 192.168<br>H 192.168<br>H 192.168<br>H 192.168<br>H 192.168<br>H 192.168 | 68.61.5 -<br>.61.5<br>.61.5<br>.61.5<br>.61.5<br>.61.5 | P 12866<br>-P 12867 -<br>-P 12868 -<br>-P 12868 -<br>-P 12868 -<br>-P 12868 -<br>-P 12868 - | -L 192<br>L 192.<br>L 192.<br>L 192.<br>L 192.<br>L 192. | 2.168.<br>168.61<br>168.61<br>168.61<br>168.61<br>168.61 | 61.221 & ¥<br>.222 & ¥<br>.223 & ¥<br>.224 & ¥<br>.225 & ¥<br>.226 & |      |       |         |    |              |
|--------------------------------------------------------------------------------------------|----------------------------------------------------------------------------------------|--------------------------------------------------------|---------------------------------------------------------------------------------------------|----------------------------------------------------------|----------------------------------------------------------|----------------------------------------------------------------------|------|-------|---------|----|--------------|
| TCP STR                                                                                    | EAM TEST                                                                               | from                                                   | 192.168.61                                                                                  | .224                                                     | (192.1                                                   | 68.61.224)                                                           | port | 12868 | AF_INET | to | 192.168.61.5 |
| (192.168.6<br>TCP STR                                                                      | 1.5) port<br>EAM TEST                                                                  | 12868 AF                                               | INE1<br>192.168.61                                                                          | . 226                                                    | (192.1                                                   | 68.61.226)                                                           | port | 12868 | AF_INET | to | 192.168.61.5 |
| (192.168.6<br>TCP STR                                                                      | 1.5) port<br>EAM TEST                                                                  | 12868 AF<br>from                                       | INET<br>192.168.61                                                                          | . 225                                                    | (192.1                                                   | 68.61.225)                                                           | port | 12868 | AF_INET | to | 192.168.61.5 |
| (192.168.6<br>TCP STR                                                                      | 1.5) port<br>EAM TEST                                                                  | 12868 AF                                               | INET<br>192.168.61                                                                          | .222                                                     | (192.1)                                                  | 68.61.222)                                                           | port | 12867 | AF INET | to | 192.168.61.5 |
| (192.168.6                                                                                 | 1.5) port                                                                              | 12867 AF                                               | -INET                                                                                       | 221                                                      | (102 1)                                                  | 68 61 221)                                                           | nort | 12866 | AF INFT | to | 102 168 61 5 |
| (192.168.6                                                                                 | 1.5) port                                                                              | 12866 AF                                               | _INET                                                                                       | . 22 1                                                   | (102.1)                                                  | 00.01.221)                                                           | port | 12000 |         | 10 | 102.100.01.0 |
| (192.168.6                                                                                 | 1.5) port                                                                              | 12868 AF                                               | 192.168.61<br>F_INET                                                                        | . 223                                                    | (192.1)                                                  | 08.01.223)                                                           | port | 12868 | AF_INEI | to | 192.168.61.5 |
| Recv Se                                                                                    | nd Sen                                                                                 | d                                                      |                                                                                             |                                                          |                                                          |                                                                      |      |       |         |    |              |

Socket Socket Message Elapsed

| Size S                                             | Size                                      | Size                                               | Time                                      | Throughput                                               |
|----------------------------------------------------|-------------------------------------------|----------------------------------------------------|-------------------------------------------|----------------------------------------------------------|
| bytes b                                            | bytes                                     | bytes                                              | secs.                                     | 10^6bits/sec                                             |
| 87380<br>87380<br>87380<br>87380<br>87380<br>87380 | 16384<br>16384<br>16384<br>16384<br>16384 | 16384<br>16384<br>16384<br>16384<br>16384<br>16384 | 10.03<br>10.03<br>10.27<br>10.01<br>10.02 | 629.74<br>311.59<br>657.43<br>363.48<br>298.03<br>641.70 |

・合計 2901.97 Mbits/sec